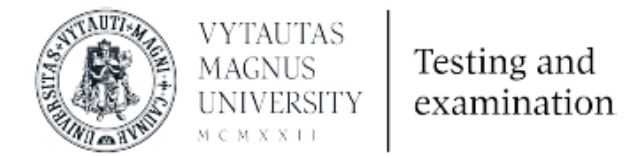

## Prisijungimas prie Vytauto Didžiojo universiteto testavimo aplinkos

Ši Vytauto Didžiojo universiteto Moodle aplinka yra skirta diagnostinių anglų ar kitos užsienio kalbos ir kompiuterinio raštingumo testų laikymui.

- 1. Adresas https://testing.vdu.lt
- 2. Prisijungimui siūlome naudoti Google paskyrą (paspausti ant turimos paskyros ikonos) arba

Jei neturite jau sukurtos ir naudojamos Google paskyros prisijungti prie testavimo aplinkos galima puslapio apačioje spaudžiant **Kurti naują paskyrą.** 

| VYTAUTAS<br>MAGNUS<br>UNIVERSITY<br>M C M X X L1                                                                                                    | Testing and examination                                                                                                    |
|----------------------------------------------------------------------------------------------------|----------------------------------------------------------------------------------------------------|
| admin                                                                                                    |                                                                                                    |
| Slaptažodis                                                                                                    |                                                                                                    |
| Prisijungti                                                                                                    |                                                                                                    |
| Pamiršote slaptažodį?                                                                                                    |                                                                                                    |
| Prie aplinkos galite jungtis naudodamiesi jau t<br>Norėdami prisijugnti spauskite ant pasirinktos<br>Kas kartą jungdamiesi naudokite pasirinktos p                                                                                                    | urimą išorinę paskyrą.<br>paskyros tiekėjo.<br>askyros prisijungimo mygtuką                                                                |
| Prie aplinkos galite jungtis naudodamiesi jau t<br>Norėdami prisijugnti spauskite ant pasirinktos<br>Kas kartą jungdamiesi naudokite pasirinktos p<br>G Google                                                                                                    | urimą išorinę paskyrą.<br>paskyros tiekėjo.<br>askyros prisijungimo mygtuką                                                                |
| Prie aplinkos galite jungtis naudodamiesi jau t<br>Norédami prisijugnti spauskite ant pasirinktos<br>Kas kartą jungdamiesi naudokite pasirinktos p<br>G Google<br>Microsoft                                                                                                    | urimą išorinę paskyrą.<br>paskyros tiekėjo.<br>askyros prisijungimo mygtuką                                                                |
| Prie aplinkos galite jungtis naudodamiesi jau t<br>Norėdami prisijugnti spauskite ant pasirinktos<br>Kas kartą jungdamiesi naudokite pasirinktos p<br>G Google<br>Microsoft<br>Ar jūs čia pirmą kartą?                                                                                                    | urimą išorinę paskyrą.<br>paskyros tiekėjo.<br>askyros prisijungimo mygtuką                                                                |
| Prie aplinkos galite jungtis naudodamiesi jau t<br>Norėdami prisijugnti spauskite ant pasirinktos<br>Kas kartą jungdamiesi naudokite pasirinktos p<br>G Google<br>Microsoft<br>Ar jūs čia pirmą kartą?<br>Prisijunkite prie testavimo aplinkos, su turima<br>ARBA susikurdami vietinę paskyrą čia.<br>Išsamiau aprašymą rasite prisijungimo ir naudi<br>Kurti naują paskyrą | urimą išorinę paskyrą.<br>paskyros tiekėjo.<br>askyros prisijungimo mygtuką<br>paskyra (Google ar Microsoft)<br>pjimo instrukcijoje (PDF). |
| Prie aplinkos galite jungtis naudodamiesi jau t<br>Norėdami prisijugnti spauskite ant pasirinktos<br>Kas kartą jungdamiesi naudokite pasirinktos p<br>G Google<br>Microsoft<br>Ar jūs čia pirmą kartą?<br>Prisijunkite prie testavimo aplinkos, su turima<br>ARBA susikurdami vietinę paskyrą čia.<br>Išsamiau aprašymą rasite prisijungimo ir naud<br>Kurti naują paskyrą  | urimą išorinę paskyrą.<br>paskyros tiekėjo.<br>askyros prisijungimo mygtuką<br>paskyra (Google ar Microsoft)<br>pjimo instrukcijoje (PDF). |

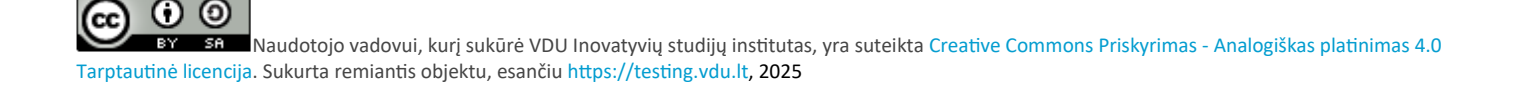

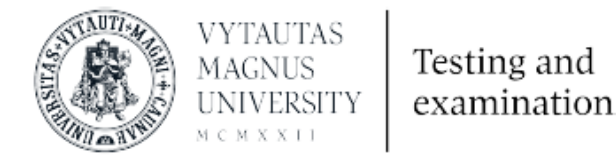

3. Prisijungus su išorine paskyra ar atlikus registraciją testavimo aplinkoje sistema išsiunčia el. laišką į paskyroje nurodytą el. paštą ir yra patenkama į šį langą (spausti **Tęsti**):

| VMU Testing and Examination<br>Pagrindinis / Patvirtinkite savo paskyrą |
|-------------------------------------------------------------------------|
|                                                                         |
| El. laiškas išsiųstas jūsų adresu monika970312@gmail.com                |
|                                                                         |
| Jame pateikti paprasti nurodymai, kaip uzbaigti registraciją.           |
| Jei iškils kokių sunkumų, kreipkitės į svetainės administratorių.       |
|                                                                         |
| Tęsti                                                                   |

4. Eiti į savo el. pašto dėžutę ir susirasti gautą laišką:

VMU Admin User (per. VMU Testing and Examination: paskyros patvirtinimas

5. Atsidarius laišką paspausti ant nuorodos patvirtinančios paskyros susikūrimą.

6. Patvirtinus paskyros sukūrimą patenkama į langą su VDU Privatumo politika. Perskaičius ją lango apačioje spausti Sutinku su **VDU Privatumo politika**.

Sutinku su VDU Privatumo politika

7. Susipažinti su VDU akademinės etikos kodeksu ir spausti Pirmyn.

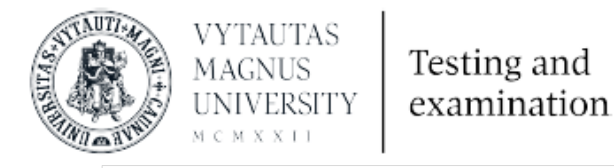

| VDU akademinės etikos kodeksas                                                                                                    | Politika 1 iš 1                                      |
|----------------------------------------------------------------------------------------------------|------------------------------------------------------|
| Prašome susipažinti su VDU akademinės etikos kodeksas                                                                                                    |                                                      |
| Vytauto Didžiojo universiteto (toliau – VDU) Etikos kodeksas (toliau – Kodeksas) apima pagrindines VDU bendruomenės narių (studentų, dėstytojų ir kitų darbu<br>profesinės etikos ir bendražmogiškojo elgesio normas, kurių tiesiogiai nereglamentuoja Lietuvos Respublikos teisės aktai, darbo sutartys bei VDU vidaus tvarko<br>Kodeksas remiasi Žmogaus teisių deklaracija, Europos universitetų chartijos nuostatomis, Lietuvos Respublikos Konstitucija, Lietuvos Respublikos įstatymais, VD<br>Lietuvos ir užsienio universitetų etikos kodeksais. Kodeksu siekiama apibrėžti pagrindines VDU bendruomenės narių etikos normas ir principus, įvardyti priemo<br>užtikrinančias, kad profesinė etika ir elgesys atlitiku Kodekso reikalavimus. | otojų)<br>s dokumentai.<br>U Statutu ir kitų<br>nes, |
| Kodeksas taikomas visiems VDU bendruomenės nariams: dėstytojams ir studentams, mokslo darbuotojams, administracijos ir tarnybų darbuotojams. Kodekse r<br>būdingieji etikos normų pažeidimų atvejai, tačiau jų sąrašas nėra baigtinis. Yra etikos pažeidimas ar ne, – tą kiekvienu atveju lemia konkretaus įvykio aplinkybės<br>išdėstymo eilė Kodekse nereiškia pažeidimo svarbos.                                                                                                    | nustatomi<br>. Pažeidimų                             |
| https://www.vdu.lt/wp-content/uploads/2015/01/VDU-akademin%C4%97s-etikos-kodeksas.pdf                                                                                                    | Grįžti į viršų 🔺                                     |

8. Atlikus visus žingsnius patenkama į VDU testavimo aplinką, kurioje matomi automatiškai priskirti testai laikymui.

| WMU Testing Kompiuterinis ra                                                                                                    | ištingumas Anglų kalba Kitos kalbos Lietuvių (lt) 🔻                             |                                                  | 🌲 🗩 M                                                                                                    | onika Lekeck 📶 👻                                                                                                    |
|----------------------------------------------------------------------------------------------------|---------------------------------------------------------------------------------|--------------------------------------------------|----------------------------------------------------------------------------------------------------|----------------------------------------------------------------------------------------------------|
|                                                                                                    |                                                                                 |                                                  |                                                                                                    | Tvarkyti šį puslapį                                                                                                    |
| Navigacija<br><b>Mano pradinis</b><br>Pagrindinis svetainės puslapis<br>Svetainės puslapiai<br>Mano studijų dalykai<br>> IFLSEP | Studijų dalyko apžvalga<br>Visi (išskyrus paslėptus)  Visi (išskyrus paslėptus) | I≟ Studijų dalyko pavadinimas ▼ ) IIII Kortelė ▼ | Kalendorius<br>→ 202<br>Pr An Tr<br>1<br>6 7 8<br>13 14 15<br>20 21 22<br>27 28 29<br>Laiko juosta<br>② ▼ | Kt     Pn     Št     Sk       2     3     4     5       9     10     11     12       16     17     18     19       23     24     25     26       30     31     31 |
|                                                                                                    |                                                                                 |                                                  | Nèra jokiu<br>Naujausi pasi                                                                               | ekimai                                                                                                    |

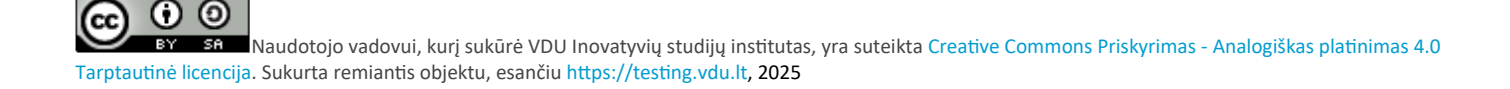